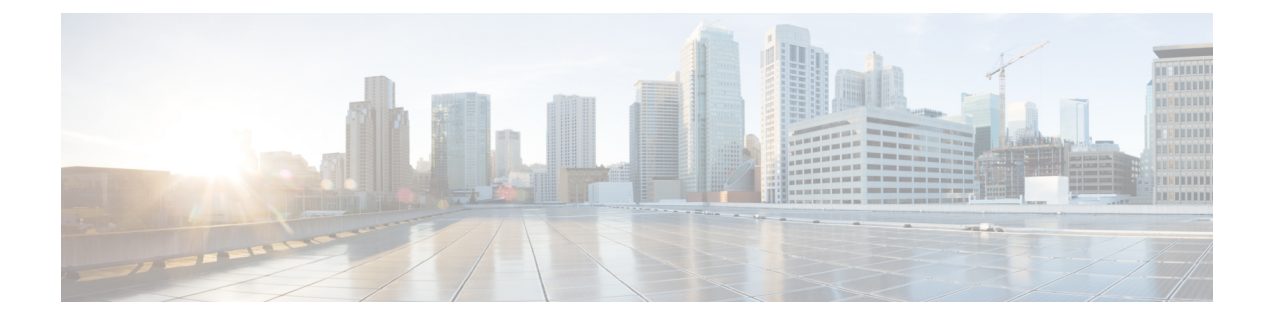

# Authentication and Authorization Between Multiple RADIUS Servers

- Information About Authentication and Authorization Between Multiple RADIUS Servers, on page 1
- Configuring 802.1X Security for WLAN with Split Authentication and Authorization Servers, on page
   2
- Configuring Web Authentication for WLAN with Split Authentication and Authorization Servers, on page 7
- Verifying Split Authentication and Authorization Configuration, on page 9
- Configuration Examples, on page 10

### Information About Authentication and Authorization Between Multiple RADIUS Servers

Cisco Embedded Wireless Controller on Catalyst Access Points uses the approach of request and response transaction with a single RADIUS server that combines both authentication and authorization. You can split the authentication and authorization on the controller between multiple RADIUS servers.

A RADIUS sever can assume the role of either an authentication server, authorization server, or both. In cases where there are disparate RADIUS servers for authentication and authorization, the Session Aware Networking (SANet) component on the embedded wireless controller now allows authentication on one server and authorization on another when a client joins the embedded wireless controller.

Authentication can be done using the Cisco ISE, Cisco Catalyst Center, Free RADIUS, or any third-party RADIUS Server. After successful authentication from an authentication server, the embedded wireless controller relays attributes received from the authentication server to another RADIUS sever designated as authorization server.

The authorization server then performs the following:

- Processes received attributes with the other policies or rules defined on the server.
- Derives attributes as part of the authorization response and returns it to the embedded wireless controller.

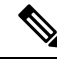

**Note** In a split authentication and authorization configuration, both servers must be available and must successfully authenticate and authorize with an ACCESS-ACCEPT for a session to be accepted by the embedded wireless controller.

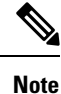

A maximum of 100 entries is supported in the Authentication/Authorization list created through Cisco Catalyst Center provisioning. The entries beyond 100 do not work even though they can be created.

### Configuring 802.1X Security for WLAN with Split Authentication and Authorization Servers

#### **Configuring Explicit Authentication and Authorization Server List (GUI)**

| Step 1  | Choose Configuration > Security > AAA.                                                                                                    |  |  |
|---------|----------------------------------------------------------------------------------------------------|--|--|
| Step 2  | On the Authentication Authorization and Accounting page, click the Servers/Groups tab.                                                                                                    |  |  |
| Step 3  | Click the type of AAA server you want to configure from the following options:                                                                                                    |  |  |
|         | • RADIUS                                                                                                    |  |  |
|         | • TACACS+                                                                                                    |  |  |
|         | • LDAP                                                                                                    |  |  |
|         | In this procedure, the RADIUS server configuration is described.                                                                                                    |  |  |
| Step 4  | With the <b>RADIUS</b> option selected, click <b>Add</b> .                                                                                                    |  |  |
| Step 5  | Enter a name for the RADIUS server and the IPv4 or IPV6 address of the server.                                                                                                    |  |  |
| Step 6  | Enter the authentication and encryption key to be used between the device and the key string RADIUS daemon running on the RADIUS server. You can choose to use either a PAC key or a non-PAC key. |  |  |
| Step 7  | Enter the server timeout value; valid range is 1 to 1000 seconds.                                                                                                    |  |  |
| Step 8  | Enter a retry count; valid range is 0 to 100.                                                                                                    |  |  |
| Step 9  | Leave the Support for CoA field in Enabled state.                                                                                                    |  |  |
| Step 10 | Click Save & Apply to Device.                                                                                                    |  |  |
| Step 11 | On the Authentication Authorization and Accounting page, with RADIUS option selected, click the Server Groups tab.                                                                                |  |  |
| Step 12 | Click Add.                                                                                                    |  |  |
| Step 13 | In the <b>Create AAA RADIUS Server Group</b> window that is displayed, enter a name for the RADIUS server group.                                                                                  |  |  |

| Step 14 | From the <b>MAC-Delimiter</b> drop-down list, choose the delimiter to be used in the MAC addresses that are sent to the RADIUS servers.                                                                                                    |
|---------|----------------------------------------------------------------------------------------------------|
| Step 15 | From the MAC Filtering drop-down list, choose a value based on which to filter MAC addresses.                                                                                                    |
| Step 16 | To configure dead time for the server group and direct AAA traffic to alternative groups of servers that have different operational characteristics, in the <b>Dead-Time</b> field, enter the amount of time, in minutes, after which a server is assumed to be dead. |
| Step 17 | Choose the servers that you want to include in the server group from the <b>Available Servers</b> list and move them to the <b>Assigned Servers</b> list.                                                                                                    |
| Step 18 | Click Save & Apply to Device.                                                                                                    |

#### **Configuring Explicit Authentication Server List (GUI)**

#### Procedure

| Step 1 | Choose Configuration > Security > AAA > Servers/Groups.                                                                                                    |
|--------|----------------------------------------------------------------------------------------------------|
| Step 2 | Choose <b>RADIUS</b> > Servers tab.                                                                                                    |
| Step 3 | Click Add to add a new server or click an existing server.                                                                                                    |
| Step 4 | Enter the Name, the Server Address, Key, Confirm Key, Auth Port and Acct Port. Check the PAC Key checkbox and enter the PAC key and Confirm PAC Key                                                      |
| Step 5 | Click Apply to Device.                                                                                                    |
| Step 6 | Choose <b>RADIUS</b> > Server Groups and click Add to add a new server group or click an existing server group.                                                                                          |
| Step 7 | Enter the <b>Name</b> of the server group and choose the servers that you want to include in the server group, from the <b>Available Servers</b> list and move them to the <b>Assigned Servers</b> list. |
| Step 8 | Click Apply to Device.                                                                                                    |
|        |                                                                                                    |

### **Configuring Explicit Authentication Server List (CLI)**

|        | Command or Action          | Purpose                           |
|--------|----------------------------|-----------------------------------|
| Step 1 | enable                     | Enables privileged EXEC mode.     |
|        | Example:                   | Enter your password if prompted.  |
|        | Device> enable             |                                   |
| Step 2 | configure terminal         | Enters global configuration mode. |
|        | Example:                   |                                   |
|        | Device# configure terminal |                                   |
| Step 3 | radius server server-name  | Specifies the RADIUS server name. |
|        | Example:                   |                                   |

|        | Command or Action                                                                        | Purpose                                                                                                    |
|--------|------------------------------------------------------------------------------------------|----------------------------------------------------------------------------------------------------|
|        | Device(config)# radius server<br>free-radius-authc-server                                |                                                                                                    |
| Step 4 | address ipv4 address auth-port<br>auth_port_number acct-port acct_port_number            | Specifies the RADIUS server parameters.                                                                                                    |
|        | Example:                                                                                 |                                                                                                    |
|        | Device(config-radius-server)# address<br>ipv4 9.2.62.56 auth-port 1812 acct-port<br>1813 |                                                                                                    |
| Step 5 | [pac] key key                                                                            | Specify the authentication and encryption key                                                                                                    |
|        | Example:                                                                                 | used between the Device and the key string                                                                                                    |
|        | Device(config-radius-server)# key cisco                                                  | server.                                                                                                    |
| Step 6 | exit                                                                                     | Returns to the configuration mode.                                                                                                    |
|        | Example:                                                                                 |                                                                                                    |
|        | Device(config-radius-server)# exit                                                       |                                                                                                    |
| Step 7 | aaa group server radius server-group                                                     | Creates a radius server-group identification.                                                                                                    |
|        | Example:                                                                                 | <i>server-group</i> refers to the server group name.                                                                                                    |
|        | Device(config)# aaa group server radius<br>authc-server-group                            | The valid range is from 1 to 32 alphanumeric characters.                                                                                                    |
|        |                                                                                          | If the IP address of the RADIUS server is not<br>added to the routes defined for the controller,<br>the default route is used. We recommend that<br>you define a specific route to source the traffic<br>from the defined SVI in the AAA server group. |
| Step 8 | server name server-name                                                                  | Configures the server name.                                                                                                    |
|        | Example:                                                                                 |                                                                                                    |
|        | Device(config)# server name<br>free-radius-authc-server                                  |                                                                                                    |
| Step 9 | end                                                                                      | Returns to privileged EXEC mode.                                                                                                    |
|        | Example:                                                                                 | Alternatively, you can also press <b>Ctrl-Z</b> to exit                                                                                                    |
|        | Device(config)# end                                                                      | For more information see <b>Configuring AAA</b>                                                                                                    |
|        |                                                                                          | for External Authentication.                                                                                                    |

### **Configuring Explicit Authorization Server List (GUI)**

#### Procedure

**Step 1** Choose **Configuration** > **Security** > **AAA** > **Servers/Groups**.

| Step 2 | Choose <b>RADIUS</b> > <b>Servers</b> tab.                                                                                                    |
|--------|----------------------------------------------------------------------------------------------------|
| Step 3 | Click Add to add a new server or click an existing server.                                                                                                    |
| Step 4 | Enter the Name, the Server Address, Key, Confirm Key, Auth Port and Acct Port. Check the PAC Key checkbox and enter the PAC key and Confirm PAC Key                                                      |
| Step 5 | Click Apply to Device.                                                                                                    |
| Step 6 | Choose <b>RADIUS</b> > Server Groups and click Add to add a new server group or click an existing server group.                                                                                          |
| Step 7 | Enter the <b>Name</b> of the server group and choose the servers that you want to include in the server group, from the <b>Available Servers</b> list and move them to the <b>Assigned Servers</b> list. |
| Step 8 | Click Apply to Device.                                                                                                    |
|        |                                                                                                    |

### Configuring Explicit Authorization Server List (CLI)

|        | 1                                                                                        |                                              |
|--------|------------------------------------------------------------------------------------------|----------------------------------------------|
|        | Command or Action                                                                        | Purpose                                      |
| Step 1 | enable                                                                                   | Enables privileged EXEC mode.                |
|        | Example:                                                                                 | Enter your password if prompted.             |
|        | Device> enable                                                                           |                                              |
| Step 2 | configure terminal                                                                       | Enters global configuration mode.            |
|        | Example:                                                                                 |                                              |
|        | Device# configure terminal                                                               |                                              |
| Step 3 | radius server server-name                                                                | Specifies the RADIUS server name.            |
|        | Example:                                                                                 |                                              |
|        | Device(config)# <b>radius server</b><br><b>cisco-catalyst-center-authz-server</b>        |                                              |
| Step 4 | address ipv4 address auth-port<br>auth_port_number acct-port acct_port_number            | Specifies the RADIUS server parameters.      |
|        | Example:                                                                                 |                                              |
|        | Device(config-radius-server)# address<br>ipv4 9.4.62.32 auth-port 1812 acct-port<br>1813 |                                              |
| Step 5 | [pac] key key                                                                            | Specify the authorization and encryption key |
|        | Example:                                                                                 | used between the Device and the key string   |
|        | Device(config-radius-server)# <b>pac key</b>                                             | RADIUS daemon running on the RADIUS          |
|        | cisco                                                                                    |                                              |
| Step 6 | exit                                                                                     | Returns to the configuration mode.           |
|        | Example:                                                                                 |                                              |
|        | Device(config-radius-server)# exit                                                       |                                              |

#### Procedure

|        | Command or Action                                                 | Purpose                                                                            |
|--------|-------------------------------------------------------------------|------------------------------------------------------------------------------------|
| Step 7 | aaa group server radius server-group                              | Creates a radius server-group identification.                                      |
|        | Example:                                                          |                                                                                    |
|        | Device(config)# aaa group server radius<br>authz-server-group     |                                                                                    |
| Step 8 | server name server-name                                           |                                                                                    |
|        | Example:                                                          |                                                                                    |
|        | Device(config)# server name<br>cisco-catalyst-center-authz-server |                                                                                    |
| Step 9 | end                                                               | Returns to privileged EXEC mode.                                                   |
|        | Example:<br>Device(config)# end                                   | Alternatively, you can also press <b>Ctrl-Z</b> to exit global configuration mode. |

#### **Configuring Authentication and Authorization List for 802.1X Security (GUI)**

#### Procedure

| Step 1 | Choose Configuration > Tags & Profiles > WLANs.                                                                             |
|--------|----------------------------------------------------------------------------------------------------|
| Step 2 | Click Add.                                                                                                    |
| Step 3 | In the General tab, enter the Profile Name, the SSID, and the WLAN ID.                                                      |
| Step 4 | In the <b>Security</b> > <b>AAA</b> tab, choose the Authentication list from the <b>Authentication List</b> drop-down list. |
| Step 5 | Click Apply to Device.                                                                                                    |
|        |                                                                                                    |

#### **Configuring Authentication and Authorization List for 802.1X Security**

|        | Command or Action                | Purpose                                                  |
|--------|----------------------------------|----------------------------------------------------------|
| Step 1 | enable                           | Enables privileged EXEC mode.                            |
|        | Example:                         | Enter your password if prompted.                         |
|        | Device> enable                   |                                                          |
| Step 2 | configure terminal               | Enters global configuration mode.                        |
|        | Example:                         |                                                          |
|        | Device# configure terminal       |                                                          |
| Step 3 | wlan wlan-name wlan-id SSID-name | Enters WLAN configuration sub-mode.                      |
|        | Example:                         | • <i>wlan-name</i> : Is the name of the configured WLAN. |

|        | Command or Action                                                                     | Purpose                                                                                              |
|--------|---------------------------------------------------------------------------------------|----------------------------------------------------------------------------------------------------|
|        | Device(config)# wlan wlan-foo 222<br>foo-ssid                                         | • <i>wlan-id</i> : Is the wireless LAN identifier.<br>Range is from 1 to 512.                        |
|        |                                                                                       | • <i>SSID-name</i> : Is the SSID name which can contain 32 alphanumeric characters.                  |
|        |                                                                                       | <b>Note</b> If you have already configured this command, enter <b>wlan</b> <i>wlan-name</i> command. |
| Step 4 | <pre>security dot1x authentication-list authenticate-list-name</pre>                  | Enables authentication list for dot1x security.                                                      |
|        | Example:                                                                              |                                                                                                    |
|        | <pre>Device(config-wlan)# security dot1x authentication-list authc-server-group</pre> |                                                                                                    |
| Step 5 | security dot1x authorization-list                                                     | Specifies authorization list for dot1x security.                                                     |
|        | authorize-list-name                                                                   | For more information on the <b>Cisco Catalyst</b>                                                    |
|        | Example:                                                                              | Center, see the Cisco Catalyst Center                                                                |
|        | Device(config-wlan)# security dot1x<br>authorization-list authz-server-group          | documentation.                                                                                       |
| Step 6 | end                                                                                   | Returns to privileged EXEC mode.                                                                     |
|        | <b>Example:</b><br>Device(config-wlan)# <b>end</b>                                    | Alternatively, you can also press <b>Ctrl-Z</b> to exit global configuration mode.                   |

### **Configuring Web Authentication for WLAN with Split Authentication and Authorization Servers**

## **Configuring Authentication and Authorization List for Web Authentication** (GUI)

| ep 1 | Choose Configuration > Tags & Profiles > WLANs.                                                                                                    |
|------|----------------------------------------------------------------------------------------------------|
| ep 2 | Click Add.                                                                                                    |
| ep 3 | In the General tab, enter the Profile Name, the SSID, and the WLAN ID.                                                                                                |
| ep 4 | In the Security > Layer2 tab, uncheck the WPAPolicy, AES and 802.1x check boxes.                                                                                      |
| ep 5 | Check the <b>MAC Filtering</b> check box to enable the feature. With MAC Filtering enabled, choose the Authorization list from the Authorization List drop-down list. |
| ep 6 | In the <b>Security</b> > <b>AAA</b> tab, choose the Authentication list from the <b>Authentication List</b> drop-down list.                                           |
|      |                                                                                                    |

Step 7 Click Apply to Device.

### **Configuring Authentication and Authorization List for Web Authentication**

|        | Command or Action                                                                                                  | Purpose                                                                                              |
|--------|----------------------------------------------------------------------------------------------------|----------------------------------------------------------------------------------------------------|
| Step 1 | enable                                                                                                    | Enables privileged EXEC mode.                                                                        |
|        | Example:                                                                                                    | Enter your password if prompted.                                                                     |
|        | Device> enable                                                                                                    |                                                                                                    |
| Step 2 | configure terminal                                                                                                 | Enters global configuration mode.                                                                    |
|        | Example:                                                                                                    |                                                                                                    |
|        | Device# configure terminal                                                                                         |                                                                                                    |
| Step 3 | wlan wlan-name wlan-id SSID-name                                                                                   | Enters WLAN configuration sub-mode.                                                                  |
|        | Example:<br>Device (config) # wlan wlan-bar 1 bar-ssid                                                             | • <i>wlan-name</i> : Is the name of the configured WLAN.                                             |
|        |                                                                                                    | • wlan-id: Is the wireless LAN identifier.                                                           |
|        |                                                                                                    | • <i>SSID-name</i> : Is the SSID name which can contain 32 alphanumeric characters.                  |
|        |                                                                                                    | <b>Note</b> If you have already configured this command, enter <b>wlan</b> <i>wlan-name</i> command. |
| Step 4 | no security wpa                                                                                                    | Disables WPA security.                                                                               |
|        | Example:                                                                                                    |                                                                                                    |
|        | Device(config-wlan)# no security wpa                                                                               |                                                                                                    |
| Step 5 | no security wpa akm dot1x                                                                                          | Disables security AKM for dot1x.                                                                     |
|        | Example:                                                                                                    |                                                                                                    |
|        | Device(config-wlan) # no security wpa akm<br>dot1x                                                                 |                                                                                                    |
| Step 6 | no security wpa wpa2                                                                                               | Disables WPA2 security.                                                                              |
|        | Example:                                                                                                    |                                                                                                    |
|        | Device (config-wlan) # no security wpa wpa2                                                                        |                                                                                                    |
| Step 7 | <pre>security web-auth {authentication-list authenticate-list-name   authorization-list authorize-list-name}</pre> | Enables authentication or authorization list for dot1x security.                                     |

|        | Command or Action                                                                            | Purpose                                                                                                    |
|--------|----------------------------------------------------------------------------------------------|----------------------------------------------------------------------------------------------------|
|        | Example:<br>Device(config-wlan)# security web-auth<br>authentication-list authc-server-group | NoteYou get to view the following<br>error, if you do not disable WPA<br>security, AKM for dot1x, and<br>WPA2 security:<br>%<br>switch-1:dbm:wireless:web-auth<br>cannot be enabled. Invalid<br> |
| Step 8 | end<br>Example:<br>Device(config-wlan)# end                                                  | Returns to privileged EXEC mode.<br>Alternatively, you can also press <b>Ctrl-Z</b> to exit<br>global configuration mode.                                                                        |

#### Verifying Split Authentication and Authorization Configuration

To view the WLAN details, use the following command:

```
Device# show run wlan
wlan wlan-foo 2 foo-ssid
security dot1x authentication-list authc-server-group
security dot1x authorization-list authz-server-group
wlan wlan-bar 3 bar-ssid
security web-auth authentication-list authc-server-group
security web-auth authorization-list authz-server-group
```

To view the AAA authentication and server details, use the following command:

```
Device# show run aaa
!
aaa authentication dot1x default group radius
username cisco privilege 15 password 0 cisco
!
1
radius server free-radius-authc-server
 address ipv4 9.2.62.56 auth-port 1812 acct-port 1813
key cisco
!
radius server cisco-catalyst-center-authz-server
address ipv4 9.4.62.32 auth-port 1812 acct-port 1813
pac key cisco
1
!
aaa new-model
aaa session-id common
1
```

To view the authentication and authorization list for 802.1X security, use the following command:

```
Device# show wlan name wlan-foo | sec 802.1x
802.1x authentication list name : authc-server-group
802.1x authorization list name : authz-server-group
802.1x : Enabled
```

To view the authentication and authorization list for web authentication, use the following command:

```
Device# show wlan name wlan-bar | sec Webauth
Webauth On-mac-filter Failure : Disabled
Webauth Authentication List Name : authc-server-group
Webauth Authorization List Name : authz-server-group
Webauth Parameter Map : Disabled
```

### **Configuration Examples**

Configuring Cisco Embedded Wireless Controller on Catalyst Access Points for Authentication with a Third-Party RADIUS Server: Example

This example shows how to configure Cisco Embedded Wireless Controller on Catalyst Access Points for authentication with a third-party RADIUS server:

```
Device(config) # radius server free-radius-authc-server
Device(config-radius-server) # address ipv4 9.2.62.56 auth-port 1812 acct-port 1813
Device(config-radius-server) # key cisco
Device(config-radius-server) # exit
Device(config) # aaa group server radius authc-server-group
Device(config) # server name free-radius-authc-server
Device(config) # end
```

### Configuring Cisco Embedded Wireless Controller on Catalyst Access Points for Authorization with Cisco ISE or Cisco Catalyst Center: Example

This example shows how to configure Cisco Embedded Wireless Controller on Catalyst Access Points for authorization with Cisco ISE or Cisco Catalyst Center:

```
Device (config) # radius server cisco-catalyst-center-authz-server
Device (config-radius-server) # address ipv4 9.4.62.32 auth-port 1812 acct-port 1813
Device (config-radius-server) # pac key cisco
Device (config-radius-server) # exit
Device (config) # aaa group server radius authz-server-group
Device (config) # server name cisco-catalyst-center-authz-server
Device (config) # end
```